## - 線形関連

Q26: 線形データで鉄道反向曲線の入力を行いたい。

A26: 各入力形式における、鉄道反向曲線の要素入力については以下をご覧ください。 また、鉄道反向曲線は緩和曲線種で「3次放物線」「Sine曲線」を選択した場合に使用できます。

1. エレメント固定法

エレメント固定法での鉄道反向曲線は、緩和曲線長TCL2にマイナス値を入力し、鉄道反向曲線に 続く区間のTCL1にOを入力する事で計算できます。

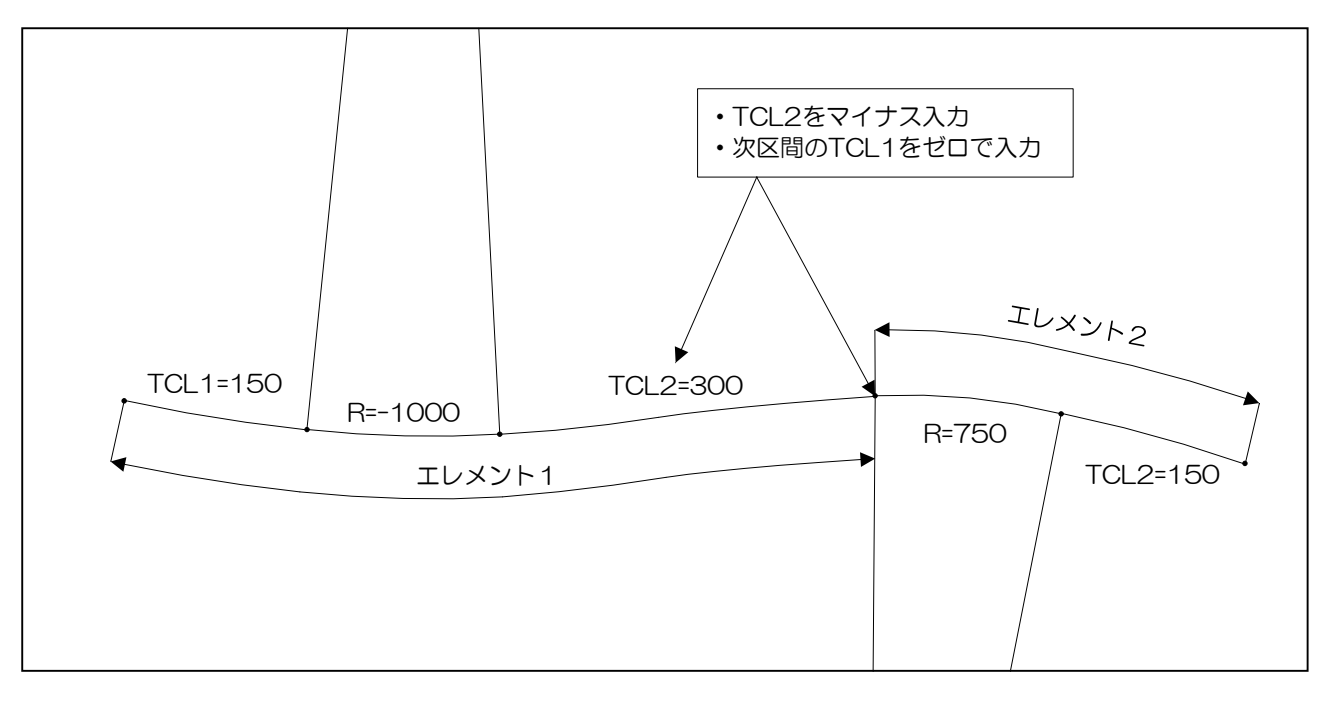

| エレメント<br>区間番号 | 緩和曲線長<br>TCL1 | 半径 R  | 緩和曲線長<br>TCL2 |
|---------------|---------------|-------|---------------|
| 1             | 150           | -1000 | -300          |
| 2             | Ο             | 750   | 150           |

下記の入力画面は、上図の鉄道反向曲線の入力例です。

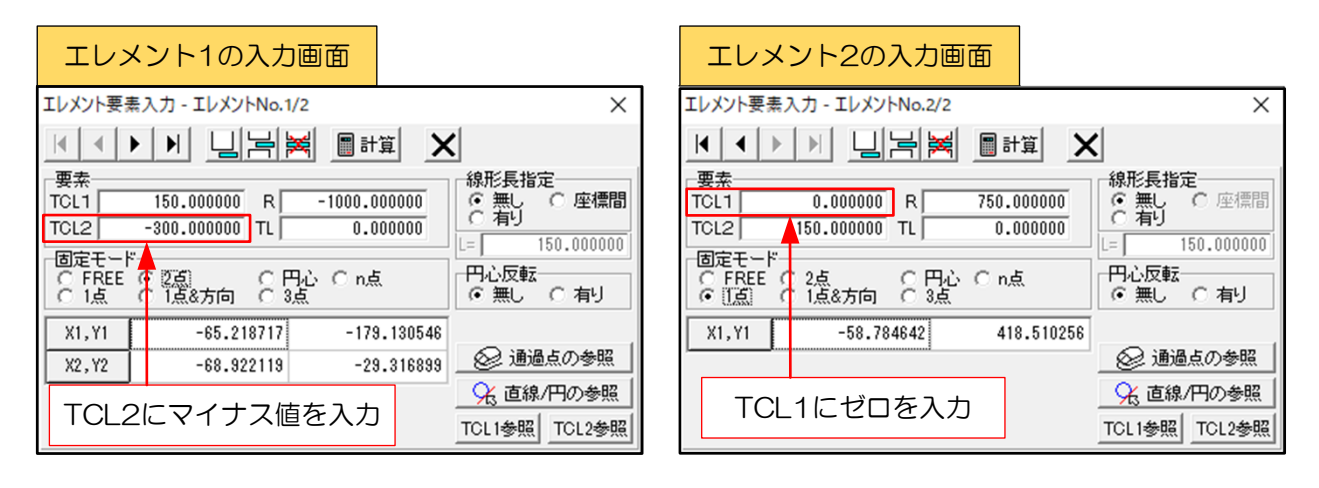

## **線形関連**

2. IP法

IP法での鉄道反向曲線は、処理コードで「反向」を選択し、各要素を入力する事で計算できます。

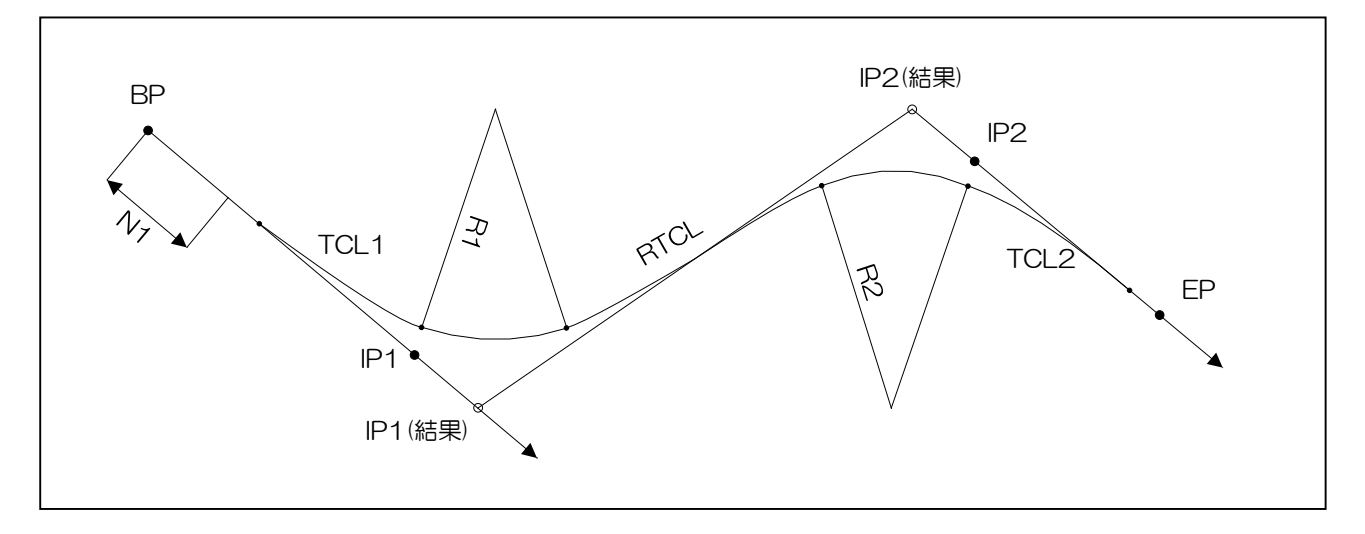

下記の入力画面は、上図のIP区間の入力例です。「反向」を選択しています。

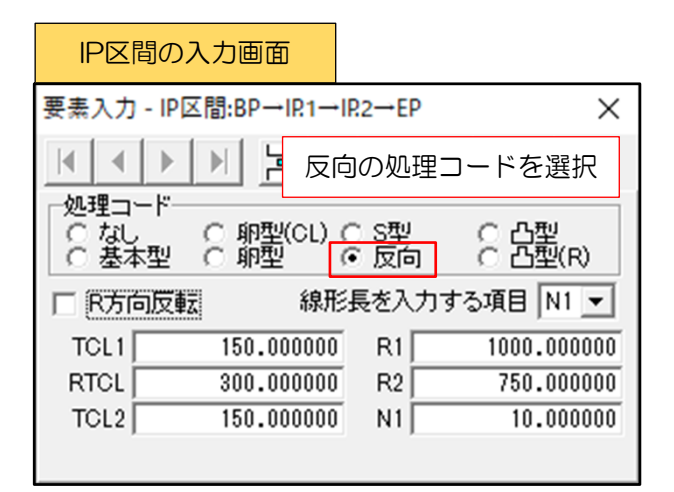

| IP区間の入力画面(APS-RailBIMの場合)                                     |            |    |        |       |  |  |
|---------------------------------------------------------------|------------|----|--------|-------|--|--|
| 要素入力 - IP区間:BP→IP:1→IP:2→EP                                   |            |    |        |       |  |  |
|                                                               |            |    |        |       |  |  |
| 処理コード<br>○ なし ○ 複心(CL) ○ S型 ○ 全緩和<br>○ 基本型 ○ 複心 ○ 反向 ○ 全緩和(R) |            |    |        |       |  |  |
| □ R方向反転 線形長を入力する項目 N1 ▼                                       |            |    |        |       |  |  |
| TCL1                                                          | 150.000000 | R1 | 1000.0 | 00000 |  |  |
| RTCL                                                          | 300.000000 | R2 | 750.0  | 00000 |  |  |
| TGL2                                                          | 150.000000 | N1 | 10.0   | 00000 |  |  |
|                                                               |            |    |        |       |  |  |

## 3. 片押し法・座標読取法

片押し法・座標読取法での鉄道反向曲線は、線形要素を入力する事で計算できます。

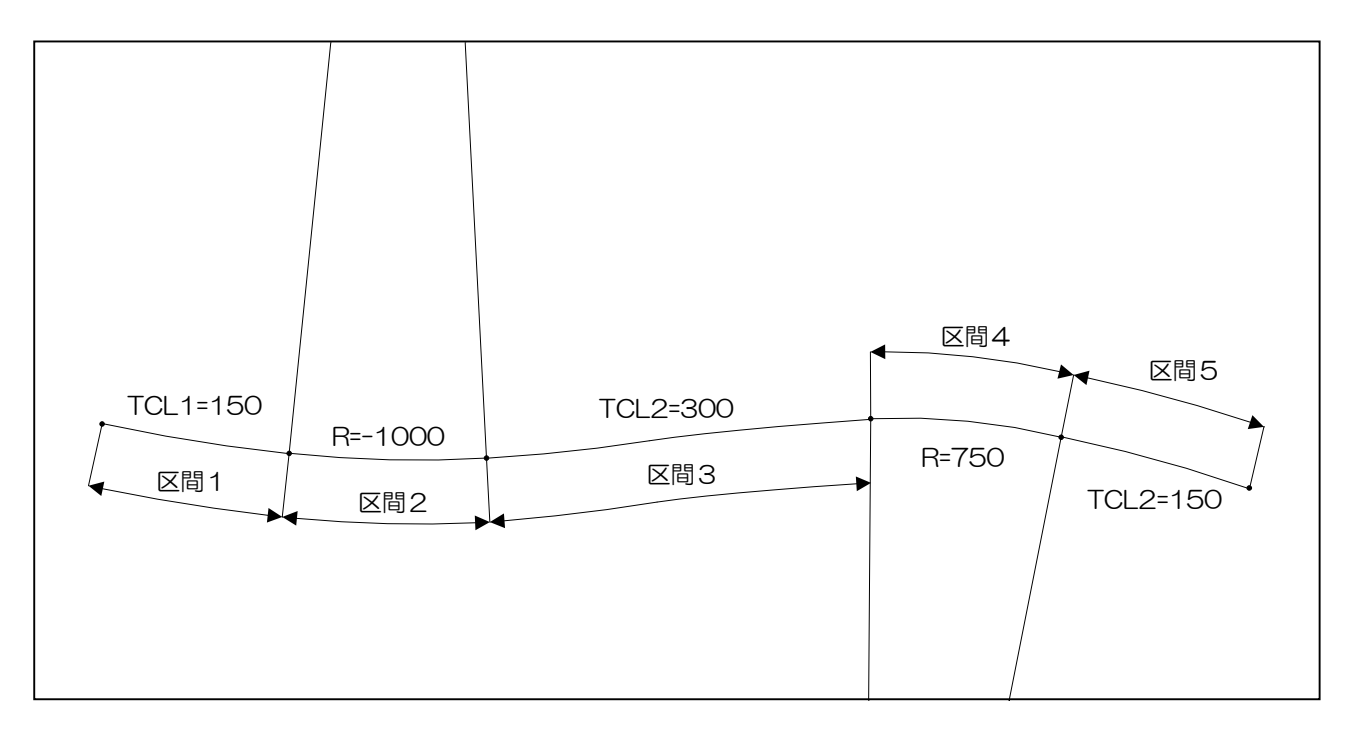

| 区間<br>番号 | 要素   | 始点半径  | 緩和曲線長 | 終点半径  |
|----------|------|-------|-------|-------|
| 1        | 緩和曲線 | 0     | 150   | -1000 |
| 2        | 円    | -1000 | 0     | -1000 |
| 3        | 緩和曲線 | -1000 | 300   | 750   |
| 4        | 円    | 750   | 0     | 750   |
| 5        | 緩和曲線 | 750   | 150   | 0     |